# godomall Mana Markov 타임세일전

개발사. 엔에이치엔커머스㈜

# 앱 기능 안내

# 1) 주요 기능

- 특정 기간에만 특정 상품을 할인가로 판매하는 프로모션 기능입니다.
- 진행기간이 종료되면 상품 가격은 타임세일 진행 전 가격으로 자동 전환됩니다.
- 타임세일 진행 시 선택한 상품은 상품 상세페이지가 타임세일용 화면으로 노출되고, 같은 이벤트로 타임세일 진행중인 상품은 기획전 페이지와 같이 모아서 보여줍니다.
- 타임세일 적용 상품은 회원등급혜택, 마일리지, 쿠폰 등의 사용가능여부를 별도로 설정할 수 있습니다.

# 2) 추가 메뉴 구성

- (관리자) 프로모션 > 타임세일 관리 > 타임세일 리스트
- (관리자) 프로모션 > 타임세일 관리 > 타임세일 등록

| 1간검색 등록일 ▼ 2019-10-16<br>-출범위 ● 전체 ● PC+모바일<br>3개 / 전체 4개 | 》 苗 ~ 2019<br>○ PC쇼핑몰  | -10-22 苗 5             | 오늘 7일 15일 1<br>검색 | 개월 3개월 1<br>진행상태  | 년<br>• 전체                                 | ○ 진행중 ○ 종              | 료 이대기             |         |
|-----------------------------------------------------------|------------------------|------------------------|-------------------|-------------------|-------------------------------------------|------------------------|-------------------|---------|
| -출범위 ● 전체 ○ PC+모바일<br>3개 / 전체 4개                          | ○ PC쇼핑몰                | ○ 모바일쇼핑몰               | 검색                | 진행상태              | <ul> <li>전체</li> </ul>                    | ○ 진행중 ○ 종              | 로 🔿 대기            |         |
| 3개 / 전체 4개                                                |                        |                        | 검색                |                   |                                           |                        |                   |         |
| 3개 / 전체 4개                                                |                        |                        |                   |                   |                                           |                        |                   |         |
| 3개 / 전체 4개                                                |                        |                        |                   |                   |                                           |                        |                   |         |
|                                                           |                        |                        |                   |                   |                                           | 등록일 ↑                  | ▼ 10개 보           | .7      |
| 번호 타임세일명                                                  | 시작일                    | 종료일                    | 노출범위              | 상태                | 링크복사 미리보기                                 | 등록일                    | 등록자               | 수정      |
| 3 겨울맞이 메이크업 50% 할인                                        | 2019-10-22<br>00:00:00 | 2019-10-28<br>23:59:00 | PC+모바일            | 진행중<br>3<br>강제 종료 | PC         PC           모바일         모바일   | 2019-10-22<br>14:39:46 | 전체관리자<br>(sryoun) | 6<br>수정 |
| 2 [가을특가] 수분이 가득!                                          | 2019-10-01<br>00:00:00 | 2019-10-15<br>23:59:00 | PC+모바일            | 종료                | P C         P C           모바일         모바일 | 2019-10-22<br>14:36:22 | 전체관리자<br>(sryoun) | 수정      |
| 1 초특가 타임세일                                                | 2019-11-01<br>00:00:00 | 2019-11-30<br>23:59:00 | PC+모바일            | 대기중               | P C         P C           모바일         모바일 | 2019-10-22<br>14:30:46 | 전체관리자<br>(sryoun) | 수정      |
| 선택 삭제                                                     |                        |                        |                   |                   |                                           |                        |                   |         |
|                                                           |                        |                        |                   |                   |                                           |                        |                   |         |

타임세일 정보를 확인 및 관리하고, 타임세일을 등록할 수 있습니다.

66

- 타임세일 등록 : 클릭 시 신규 타임세일 정보를 등록하는 화면으로 이동합니다.
- ② 선택 삭제 : 삭제할 타임세일을 체크 후 [선택삭 제]를 눌러 등록된 타임세일 정보를 삭제합니다.
   진행중인 타임세일은 삭제할 수 없습니다.
- ③ 상태 : 타임세일 진행 상태 여부를 확인할 수 있 습니다.
  - 진행중인 타임세일에는 [강제 종료] 버튼이 노출
     되며 버튼 클릭 시 타임세일이 즉시 종료됩니다.
- ④ 링크복사: 쇼핑몰 타임세일 화면의 링크를 복사 할 수 있습니다.
  - [PC] 또는 [모바일] 버튼을 클릭하여 해당 타임 세일 PC/모바일 화면의 링크를 각각 복사할 수 있습니다.
- ⑤ 미리보기: 쇼핑몰 타임세일 화면의 링크를 미리 확인할 수 있습니다.
  - [PC] 또는 [모바일] 버튼을 클릭하여 해당 타임 세일 PC/모바일 화면을 미리 확인할 수 있습니 다.

⑥ 수정 : 등록한 타임세일 정보를 확인하고 수정합 니다.

3

| 타임세일 등록            |                                                                                                    | :≡ 목록 저장                             |
|--------------------|----------------------------------------------------------------------------------------------------|--------------------------------------|
| 기본설정               | _                                                                                                  |                                      |
| . 이벤트명             | 0 / 30 2-1<br>P c http://ejf                                                                       | mall.com/event/time_sale.php?sno=4   |
| 이벤트 페이지 주소         | 타임세일 등록 완료 시 자동으로 생성됩니다. 모바일 http://m.                                                             | domall.com/event/time_sale.php?sno=4 |
| 진행기간               | 2019-10-22 00:00 🗰 ~ 2019-10-28 23:59 🟥 오늘 7월 15일 1개월 3개월 1년                                       |                                      |
| 상품명 말머리            | 0 / 20<br>■ 타임세일 상품상세페이지의 상품명 앞에 노출되는 정보입니다. 5-1                                                   |                                      |
| 리스트 내<br>남은 기간 노출  | □ PC 쇼핑몰 노출     □ 모바일 쇼핑몰 노출       □ 노출 설정 시 리스트 내 타임세일가 우족에 남은 기간이 노출됩니다.                         |                                      |
| • 타임세일 판매가         | 각 상품의 판매가% (판매가기준)<br>✔ 상품 리스트/상세 페이지 내 상품 판매가 노출<br>■ 타임세일 할인은 추가상품가, 텍스트옵션가 제외 판매가, 옵션가에만 적용됩니다. |                                      |
| 상세페이지 내<br>판매개수 노출 | <ul> <li>● 노출함 ○ 노출안함</li> <li>■ 타임세일 진행기간 기준</li> </ul>                                           |                                      |
| 회원등급 혜택 적용         | ○ 적용함     ● 적용안함     25,000원       1     회원동급별 할인/적립혜택 적용여부를 설정합니다.     12,500원                    | 18<br>1                              |
| 마일리지 적립            | <ul> <li>○ 적립함 ● 적립안함</li> <li>■ 상품 &gt; 상품관리 &gt; 상품등록에서 설정한 마일리지 적립여부를 설정합니다.</li> </ul>         |                                      |
| 상품적용 쿠폰 사용         | <ul> <li>○ 사용가능</li> <li>● 사용불가</li> <li>■ 타임세일 상품으로 선택된 상품에 적용된 쿠폰의 사용여부를 설정합니다.</li> </ul>       |                                      |

66 타임세일 기본설정 및 상품을 등록할 수 있습니다.

- 이벤트명 : 이벤트의 제목을 입력합니다. 입력한 내용은 쇼핑몰 타임세일 화면의 상단에 텍스트 로 노출됩니다.
- ② 이벤트 페이지 주소 : 쇼핑몰 화면의 타임세일 이 벤트 주소가 노출되는 영역입니다. 등록 시에는 노출되지 않고, [2-1]처럼 수정 화면에서 PC/모 바일 화면의 주소가 각각 노출됩니다.
- ③ 진행기간: 타임세일이 진행되는 기간을 설정합니다. 년/월/일, 시/분까지 입력할 수 있습니다.
   타임세일이 시작되기 전이나 종료된 후 쇼핑몰에서 해당 타임세일 이벤트 화면에 접근할 수 없고, 상품 상세화면 및 판매가는 타임세일 진행 전상태로 유지됩니다.
- ④ 상품명 말머리: 타임세일을 진행하는 상품 상세 페이지의 상품명 앞에 노출되는 정보입니다.
  - 타임세일 홍보문구등으로 타임세일중임을 안내
     하는 데 사용할 수 있습니다.
- ⑤ 리스트 내 남은 기간 노출 : 쇼핑몰 화면 타임세 일 상품의 타임세일가 우측에 [5-1]처럼 남은 기 간을 노출합니다.
  - PC 쇼핑몰, 모바일 쇼핑몰 노출을 각 선택하여 설정할 수 있습니다.

| 타임세일 등록                  |                                                                                                    | : 등 목록 저장 |
|--------------------------|----------------------------------------------------------------------------------------------------|-----------|
| 기본설정                     |                                                                                                    |           |
| • 이벤트명                   | 0 / 30                                                                                                    |           |
| 이벤트 페이지 주소               | 타임세일 등록 완료 시 자동으로 생성됩니다.                                                                                    |           |
| <ul> <li>진행기간</li> </ul> | 2019-10-22 00:00 🛱 ~ 2019-10-28 23:59 🛱 오늘 7월 15월 1개월 3개월 1년                                                |           |
| 상품명 말머리                  | 0 / 20<br>및 타임세일 상품상세페이지의 상품명 앞에 노출되는 정보입니다.                                                                |           |
| 리스트 내<br>남은 기간 노출        | <ul> <li>PC 쇼핑몰 노출</li> <li>모바일 쇼핑몰 노출</li> <li>노출 설정 시 리스트 내 타임세일가 우측에 남은 기간이 노출됩니다.</li> </ul>            |           |
| 6. 타임세일 판매가              | 각 상품의 판매가 - % (판매가기준)<br>✓ 상품 리스트/상세 페이지 내 상품 판매가 노출<br>■ 타임세일 벌인은 추가상품가, 텍스트음선가 제의 판매가, 음선가에만 적용됩니다.       |           |
| 7<br>상세페이지 내<br>판매개수 노출  | <ul> <li>● 노출한 1</li> <li>● 노출안함</li> <li>● 타임세일 진행기간 기준</li> </ul>                                         |           |
| 8 회원등급 혜택 적용             | <ul> <li>○ 적용함 ● 적용안함</li> <li>■ 회원등급별 할인/적립혜택 적용여부를 설정합니다.</li> </ul>                                      |           |
| 마일리지 적립                  | ○ 적립함 ● 적립안함     필 아이섀도우       ■ 상품 > 상품관리 > 상품등록에서 설정한 마일리지 적립여부를 설정합니다.     25,000원       12,500원 ① 6일 남음 |           |
| 상품적용 쿠폰 사용               | <ul> <li>○ 사용가능 ● 사용불가</li> <li>■ 타임세일 상품으로 선택된 상품에 적용된 쿠폰의 사용여부를 설정합니다.</li> </ul>                         |           |

66

- ⑥ 타임세일 판매가 : 현재 등록된 상품의 판매가 기
   준 타임세일을 진행할 할인율을 입력합니다.
- "상품 리스트/상세 페이지 내 상품 판매가 노출"
   체크 시 [6-1]처럼 해당 상품의 판매가가 노출됩니다.
- ⑦ 상세페이지 내 판매개수 노출 : 타임세일을 진행 하는 상품 상세페이지에 판매개수를 노출할지 여부를 설정합니다.
  - 노출함 설정 시 "타임세일 진행기간 기준"에 체 크하면 타임세일 진행기간 내 판매개수로 노출 되고, 체크하지 않으면 상품 등록 시부터 현재까 지 판매개수로 노출됩니다.
- ⑧ 회원등급 혜택 적용 : 기존 상품에 적용중인 회원
   등급 혜택(추가할인/중복할인/마일리지 추가지
   급) 적용을 유지할지 선택합니다.
  - 기본값은 "적용안함"입니다.
  - "적용함" 선택 시 타임세일 할인가에 추가하여 할인/마일리지 적립혜택을 제공하게 되어 판매 자가 손해를 볼 수 있으니 유의 바랍니다.

| 타임세일 등록            |                                                                                                    | :≡ 목록 | 저장 |
|--------------------|----------------------------------------------------------------------------------------------------|-------|----|
| 기본설정               |                                                                                                    |       |    |
| • 이벤트명             | 0 / 30                                                                                                    |       |    |
| 이벤트 페이지 주소         | 타임세일 등록 완료 시 자동으로 생성됩니다.                                                                                            |       |    |
| • 진행기간             | 2019-10-22 00:00 🗰 ~ 2019-10-28 23:59 🛗 오늘 7열 15일 1개월 3개월 1년                                                        |       |    |
| 상품명 말머리            | 0 / 20<br>■ 타임세일 상품상세페이지의 상품명 앞에 노출되는 정보입니다.                                                                        |       |    |
| 리스트 내<br>남은 기간 노출  | <ul> <li>PC 쇼핑몰 노출</li> <li>□ 모바일 쇼핑몰 노출</li> <li>□ 노출 설정 시 리스트 내 타임세일가 우측에 남은 기간이 노출됩니다.</li> </ul>                |       |    |
| • 타임세일 판매가         | 각 상품의 판매가 - % (판매가기준)<br>✔ 상품 리스트/상세 페이지 내 상품 판매가 노출<br>■ 타임세일 할인은 추가상품가, 텍스트음션가 제의 <mark>판매가, 옵션가에만 적용</mark> 됩니다. |       |    |
| 상세페이지 내<br>판매개수 노출 | <ul> <li>● 노출함 ○ 노출안함</li> <li>□ 타임세일 진행기간 기준</li> </ul>                                                            |       |    |
| 회원등급 혜택 적용         | <ul> <li>○ 적용함 ● 적용안함</li> <li>■ 회원등급별 할인/적립혜택 적용여부를 설정합니다.</li> </ul>                                              |       |    |
| 9 마일리지 적립          | <ul> <li>○ 적립함 ● 적립안함</li> <li>■ 상품 &gt; 상품관리 &gt; 상품등록에서 설정한 마일리지 적립여부를 설정합니다.</li> </ul>                          |       |    |
| 10 상품적용 쿠폰 사용      | <ul> <li>○ 사용가능 ● 사용불가</li> <li>■ 타임세일 상품으로 선택된 상품에 적용된 쿠폰의 사용여부를 설정합니다.</li> </ul>                                 |       |    |

#### 66 타임세일 기본설정 및 상품을 등록할 수 있습니다.

- ⑨ 마일리지 적립 : 기존 상품에 적용중인 마일리지 적립 혜택 적용을 유지할지 선택합니다.
  - 기본값은 "적립안함"입니다.
  - "적립함" 선택 시 타임세일 할인가에 추가하여
     마일리지 적립혜택을 제공하게 되어 판매자가
     손해를 볼 수 있으니 유의 바랍니다.
- ⑧ 상품적용 쿠폰 사용 : 타임세일 상품에 회원이 쿠
   폰을 사용하도록 할지 선택합니다.
  - 기본값은 "사용불가"입니다.
  - "사용가능" 선택 시 타임세일 할인가에 추가하
     여 쿠폰할인혜택을 제공하게 되어 판매자가 손
     해를 볼 수 있으니 유의 바랍니다.
  - 사용 설정 제어가 가능한 쿠폰은 상품상세화면 및 장바구니 화면에서 적용되는 상품적용 쿠폰 에 한하며, 주문서 화면에서 적용되는 주문적용/ 배송비할인 쿠폰은 제어되지 않습니다.

| 이벤트 노출 설정            |                    |                   |                    |                 |                      |             |       |
|----------------------|--------------------|-------------------|--------------------|-----------------|----------------------|-------------|-------|
| 1 노출범위               | ● PC+모바일 ○ PC쇼     | 핑몰 🔿 모바일쇼핑몰       |                    |                 |                      |             |       |
|                      | PC쇼핑몰 모바일          | 쇼핑몰               |                    |                 |                      |             |       |
| 2<br>이벤트내용           | 동음 · 9pt · 기       | 21 77 74 21 - 😢 - | 21 <sup>2</sup> 7h | - 이러차 크기 조점     | 66 URL X II Q        | Editor HTMI | ₩ AH진 |
| 3 진열방법 선택            | 운영자 진열 순서          | T                 |                    |                 |                      |             |       |
| PC쇼핑몰 테마선택           | 기획전테마 ▼ 테마 등록      |                   |                    | 모바일쇼핑몰 테마선<br>택 | 기획전테마 ▼ <b>테마 등록</b> |             |       |
| 하단 더보기 노출 상<br>태     | ● 노출함 ○ 노출안함       |                   |                    |                 |                      |             |       |
| 선택된 <b>PC</b> 쇼핑몰 테마 | 정보                 |                   |                    |                 |                      |             |       |
| 이미지 설정               | 리스트이미지(기본) 200pixe | el                |                    |                 |                      |             |       |
| 상품 노출 개수             | 가로 : 4 X 세로 : 5    |                   |                    |                 |                      |             |       |
| 품절상품 노출              | ଜା                 | 품절상품 진열           | 정렬 순서대로            | 보여주기            |                      |             |       |
| 품절 아이콘 노출            | ୍ୟ                 | 아이콘 노출            | ଜା                 |                 |                      |             |       |
| 노출항목 설정              | 이미지,상품명,이미지,상품당    | 병,판매가             |                    |                 |                      |             |       |
| 디스플레이 유형             | 갤러리형               |                   |                    |                 |                      |             |       |

타임세일 기본설정 및 상품을 등록할 수 있습니다.

66

- 노출범위: 타임세일을 PC쇼핑몰/모바일쇼핑몰
   에 노출할지 여부를 선택할 수 있습니다.
  - PC+모바일/PC쇼핑몰/모바일쇼핑몰중 선택할 수 있습니다.
  - 노출범위 설정에 따라 "이벤트 내용", "테마 선 택" 부분이 자동 세팅됩니다.
- ② 이벤트 내용 : 쇼핑몰의 기획전 화면에서 상품리 스트 상단에 노출되는 영역으로, 기획전을 설명 하는 이미지 등을 노출하여 화면을 꾸밀 수 있습 니다.
  - "노출범위" 설정에 따라 "PC쇼핑몰" 및 "모바일 쇼핑몰" 탭에 등록한 내용이 화면에 노출됩니다.
- ③ 진열방법 선택 : 해당 분류에 등록된 상품의 진열 순서를 설정할 수 있습니다.
  - 운영자 진열 순서(기본값) : 운영자가 "상품 선택 하기"에서 지정한 순서대로 쇼핑몰 메인페이지 에 노출됩니다.

| 이벤트 노출 설정            |                    |            |                        |                 |          |         |             |       |
|----------------------|--------------------|------------|------------------------|-----------------|----------|---------|-------------|-------|
| 노출범위                 | ● PC+모바일 ○ PC쇼     | 핑몰 🔿 모바일쇼핑 | 물                      |                 |          |         |             |       |
|                      | PC쇼핑몰 모바일          | 쇼핑몰        |                        |                 |          |         |             |       |
| 이벤트내용                |                    | <u>2</u>   | <u>, y, y, y, e, e</u> |                 | <u>(</u> |         |             | ■ Ar2 |
|                      |                    |            |                        | ◆ 입력창 크기 조절     |          |         | Editor HIML | IEXI  |
| 신열방법 선택              | 운영자 진열 순서          | -          | 5                      | 100 사파로 테미션     |          |         |             |       |
| PC쇼핑몰 테마선택           | 기획전테마 ▼ 테마 등록      |            | Ę                      | 2마일쇼핑놀 데마진<br>백 | 기획전테마    | ▼ 테마 등록 |             |       |
| 6 하단 더보기 노출 상<br>태   | ● 노출함 ○ 노출안함       |            | 6-1                    |                 |          |         |             |       |
| 선택된 <b>PC</b> 쇼핑몰 테마 | 정보                 |            |                        |                 |          |         |             |       |
| 이미지 설정               | 리스트이미지(기본) 200pixe | -          |                        | 더보기 🗸           |          |         |             |       |
| 상품 노출 개수             | 가로 : 4 X 세로 : 5    |            |                        |                 |          |         |             |       |
| 품절상품 노출              | 예                  | 품절상품 진열    | 경굴 군시네포 포              | <u>M-1</u>      |          |         |             |       |
| 품절 아이콘 노출            | 예                  | 아이콘 노출     | ଖ                      |                 |          |         |             |       |
| 노출항목 설정              | 이미지,상품명,이미지,상품등    | 1,판매가      |                        |                 |          |         |             |       |
| 디스플레이 유형             | 갤러리형               |            |                        |                 |          |         |             |       |

타임세일 기본설정 및 상품을 등록할 수 있습니다.

66

- ④ PC쇼핑몰 테마 선택 : "상품 노출형태 관리>테 마 관리" 메뉴에 기획전 테마 중 "PC쇼핑몰 테마 "로 등록된 정보가 노출됩니다.
  - 등록된 테마가 없거나, 신규 테마 등록을 원할 경
     우 [테마 등록] 버튼을 이용해 등록할 수 있습니
     다.
  - 선택된 테마의 정보는 "선택된 PC쇼핑몰 테마 정보" 항목에서 확인 가능합니다.
  - "노출범위"를 "PC쇼핑몰" 및 "PC+모바일"로 설 정 시 활성화됩니다.
- ⑤ 모바일쇼핑몰 테마 선택 : "상품 노출형태 관리〉 테마 관리" 메뉴에 "모바일쇼핑몰 테마"로 등록 된 정보가 노출됩니다.
  - 등록된 테마가 없거나, 신규 테마 등록을 원할 경
     우 [테마 등록] 버튼을 이용해 등록할 수 있습니
     다.
  - 선택된 테마의 정보는 "선택된 모바일쇼핑몰 테
     마 정보" 항목에서 확인 가능합니다.
  - "노출범위"를 "모바일쇼핑몰" 및 "PC+모바일" 로 설정 시 활성화됩니다.
- ⑥ 하단 더보기 노출 상태 : "노출함"으로 설정 시 노 출 상품 개수가 선택한 테마의 상품 노출 개수를 초과했을 경우, [6-1]처럼 [더 보기] 버튼이 생성 됩니다.
  - [더보기] 버튼 클릭 시 등록된 나머지 상품을 확 인할 수 있습니다.

| 선택된                  | 모바                       | 일쇼핑돌 | 를 테마 정보         |                                        |             |         |     |      |      |           |            |     |            |
|----------------------|--------------------------|------|-----------------|----------------------------------------|-------------|---------|-----|------|------|-----------|------------|-----|------------|
| סוםוא                | 1 설정 리스트이미지(기본) 200pixel |      |                 |                                        |             |         |     |      |      |           |            |     |            |
| 상품 !                 | 노출 기                     | I수   | 가로 : 2 X 세로 : 5 |                                        |             |         |     |      |      |           |            |     |            |
| 품절성                  | 남품 노                     | 출    | 예               | 예         품절상품 진열         정렬 순서대로 보여주기 |             |         |     |      |      |           |            |     |            |
| 품절 (                 | 아이콘                      | 노출   | 에 아이콘 노출 아니요    |                                        |             |         |     |      |      |           |            |     |            |
| 노출형                  | 노출항목 설정 이미지,상품명,판매가      |      |                 |                                        |             |         |     |      |      |           |            |     |            |
| 디스플                  | 플레이 유형 갤러리형              |      |                 |                                        |             |         |     |      |      |           |            |     |            |
| 진열상                  | 품 설                      | 정    |                 |                                        |             |         |     |      |      |           |            |     |            |
|                      |                          |      |                 | 노출상태 판                                 |             |         |     |      |      |           | 배상태        |     |            |
| - t                  |                          | 이미지  |                 | 상품명                                    |             | 판매가     | 공급사 | 재고   | 품절상태 | PC쇼핑<br>몰 | 모바일<br>쇼핑몰 |     | 모바일<br>쇼핑몰 |
|                      |                          |      |                 | 1                                      | 1 선택된 상품이 없 | (습니다.   |     |      |      |           |            |     |            |
| <mark>2</mark><br>선택 | 삭제                       |      |                 |                                        |             |         |     |      |      |           |            | 3   | 상품 선택      |
| ,                    |                          |      |                 |                                        |             |         |     |      |      |           |            |     |            |
| 1-1                  |                          |      |                 |                                        |             |         |     |      |      |           |            |     |            |
| 진열                   | 상품                       | 설정   |                 |                                        |             |         |     |      |      |           |            |     |            |
|                      |                          |      |                 |                                        |             |         |     | 18.7 |      |           |            | 판미  | 상태         |
|                      |                          |      |                 | 320                                    |             |         |     |      | 8534 |           | 모바일<br>쇼핑몰 |     | 모바일<br>쇼핑몰 |
|                      | 4                        |      | 펄 아이섀도우         |                                        |             | 25,000원 |     | 00   | 정상   | 노출함       | 노출함        | 판매함 | 판매함        |
|                      | 3                        | 4%   | 라운드-아이섀도우       |                                        |             | 8,900원  |     | 00   | 정상   | 노출함       | 노출함        | 판매함 | 판매함        |
|                      | 2                        | **   | 아이섀도우           |                                        |             | 7,200원  |     | 00   | 정상   | 노출함       | 노출함        | 판매함 | 판매함        |
|                      | 1                        | 4    | 립스틱-RED         |                                        |             | 10,900원 |     | 00   | 정상   | 노출함       | 노출함        | 판매함 | 판매함        |
| 선                    | 택 삭지                     | 41   |                 |                                        |             |         |     |      |      |           |            | 상   | 품 선택       |
|                      |                          |      |                 |                                        |             |         |     |      |      |           |            |     |            |

66 타임세일 기본설정 및 상품을 등록할 수 있습니다.

- 진열상품 설정 : 상품선택 팝업창에서 타임세일 을 진행할 상품을 선택 하면 [1-1]처럼 선택한 상품정보 리스트가 노출됩니다.
- ② 선택 삭제 : 타임세일 진행 제외할 상품을 선택하 여 [선택 삭제] 클릭 시 선택한 상품이 삭제됩니 다.
- ③ 상품선택: [상품선택] 버튼 클릭 시 타임세일을 진행할 상품을 선택할 수 있는 팝업이 노출됩니 다.

### 쇼핑몰 화면 : 타임세일 이벤트 화면

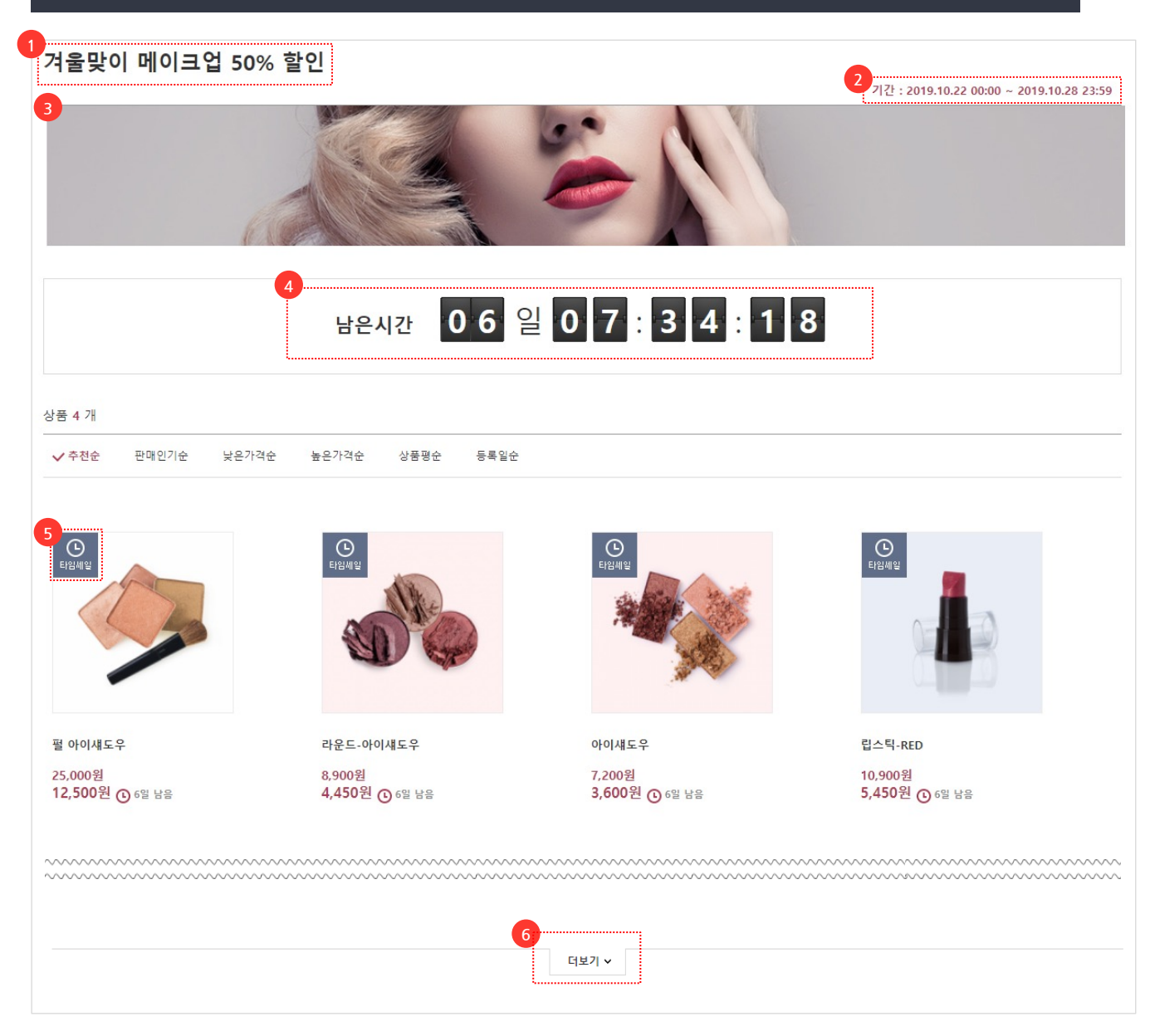

FINAL 이벤트로 설정된 상품들을 한 눈에 볼 수 있는 타임세일 이벤트 화면입 니다

- 이벤트명 : 타임세일 등록 시 입력한 이벤트명이 노출되는 영역입니다.
- ② 이벤트 기간: 타임세일 등록 시 입력한 진행기간 이 노출되는 영역입니다.
- ③ 이벤트 내용 : 타임세일 등록 시 이벤트 내용 항 목의 에디터에 입력한 내용이 노출되는 영역입 니다.
- ④ 남은 시간: 타임세일 등록 시 입력한 진행기간에 따라 종료 시까지 남은 시간을 노출하는 영역입 니다.
  - 남은 시간은 초단위로 계속 변경되어 노출됩니다.
- ⑤ 타임세일 아이콘 : 타임세일 진행중인 상품은 상 품 리스트에서 타임세일 아이콘이 자동 노출됩 니다.

⑥ 더보기: 클릭 시 등록된 상품을 이어서 확인할 수 있습니다.

# 쇼핑몰 화면 : 타임세일 상품상세 화면

|          |   | 50%                  | 2<br>06일 0                    | 7:19:00      |        | 3 현재 32개 구매      |
|----------|---|----------------------|-------------------------------|--------------|--------|------------------|
|          |   | <sup>4</sup><br>[초특가 | 할인] 라운!                       | 드 아이섀도우      |        | 공유 ~             |
| A is     |   | 5 타임세일가<br>정가        | <del>8,900원</del> (<br>8,900원 | 9 4,450원     |        |                  |
| A Street |   | 구매제한<br>배송비          | 최소 1개<br>2,500원 / 주<br>택배     | S문시결제(선결제) 3 | 전별배송 ∨ |                  |
| SAM CARD |   | 상품코드                 | 1000000652                    |              |        |                  |
| MIL RAPP |   | 라운드-0                | <sup>나이섀도우</sup>              |              |        | 4,450원           |
|          |   |                      |                               |              |        | 총 상품금액<br>4,450원 |
|          |   |                      |                               |              |        | 총 합계금액<br>4,450원 |
|          | Q | 장비                   | 바구니                           | 찜하기          |        | 바로 구매            |
| 40       |   |                      |                               |              |        |                  |

타임세일 진행중인 상품은 상품 상세화면
 이 타임세일용 화면으로 변경되어 노출됩니다.

- 타임세일 할인율 : 타임세일 등록 시 타임세일 판 매가 항목에 입력한 할인율이 노출되는 영역입 니다. (기존 판매가 기준)
- ② 남은 시간 : 타임세일 등록 시 입력한 진행기간에 따라 종료 시까지 남은 시간을 노출하는 영역입 니다.
- 남은 시간은 초단위로 계속 변경되어 노출됩니
   다.
- ③ 판매수량 : 타임세일 등록 시 상세페이지 내 판매 개수 노출 항목의 설정값을 "노출함"으로 한 경 우 노출되는 정보입니다.
- ④ 상품명 말머리: 타임세일 등록 시 입력한 상품명 말머리가 노출되는 영역입니다. 상품명 말머리 텍스트는 대괄호([])로 묶여 노출됩니다.
- ⑤ 타임세일가: 기존 판매가에서 타임세일 판매가 항목에 입력한 할인율만큼을 뺀 가격입니다.
  - 타임세일 등록 시 타임세일 판매가에 "상품 리스 트/상세 페이지 내 상품 판매가 노출"에 체크한 경우 기존 판매가가 노출됩니다.

# 쇼핑몰 화면 : 장바구니 및 주문서 화면

| 장바구니        |          |                      |            | 01 장바구니 | <b>&gt; 02</b> 주문서작성/결/ | 제 > 03 주문완료        |
|-------------|----------|----------------------|------------|---------|-------------------------|--------------------|
| <b>&gt;</b> | 상품/옵션 정보 | 수량                   | 상품금액       | 할인/적립   | 합계금액                    | 배송비                |
| ☑ 🧼 펄 아이사   | H도우      | 1개<br>옵션/수량변경        | () 12,500원 |         | 12,500원                 | 기본 - 금액별배송<br>비    |
| ✔ 🚯 라운드-0   | 가이섀도우    | <b>1개</b><br>옵션/수랑변경 | 🕑 4,450원   |         | 4,450원                  | 2,500원<br>(택배-선결제) |

| 주문서작성/결제           |    |            | 01 장바구니 🔉 | 02 주문서작성/결제 | <b>) &gt; 03</b> 주문완료 |
|--------------------|----|------------|-----------|-------------|-----------------------|
| 주문상세내역             |    |            |           |             |                       |
| 상품/옵션 정보           | 수량 | 상품금액       | 할인/적립     | 합계금액        | 배송비                   |
| 🤣 펄 아이섀도우          | 1개 | () 12,500원 |           | 12,500원     | 기본 - 금액별배송<br>비       |
| <b>하</b> 라운드-아이섀도우 | 1개 | () 4,450원  |           | 4,450원      | 2,500원<br>(택배-선결제)    |

# 장바구니 및 주문서 화면에 타임세일가로 노출됩니다.

 타임세일가: 장바구니 및 주문서 화면에서도 상 품금액 영역에 타임세일가가 아이콘과 함께 표 시됩니다.